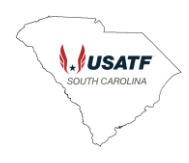

# **USATF Official Certification Steps**

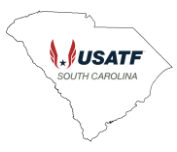

NOTE: The following instructions reference the USATF website, and more specifically reference a red navigation bar. Upon visiting the <u>USATF website</u>, <u>There will either be a red</u> navigation bar towards the top of the screen or there will not be.

|                                                               | Toon Tich                                        |                               | - 0                                              |
|---------------------------------------------------------------|--------------------------------------------------|-------------------------------|--------------------------------------------------|
| 1./ Home   USA Track & Field                                  | × +                                              |                               |                                                  |
| > C @                                                         | O A https://www.usatf.org                        | ដ                             | ල 🔕 ච                                            |
|                                                               | Membership Clubs Event Insurance / Sanctions     | 🗧 🛛 Shop 🖸 Watch 🖄 USATF Conn | ect Login 🕴 🚢 Welcome 🖉                          |
|                                                               | DISCIPLINES EVENTS PROGRAMS RESOL                | IRCES ASSOCIATIONS SAFE SPORT | USATF PICK 'EM NE                                |
| 5.2                                                           | <u>Å</u>                                         |                               |                                                  |
|                                                               | Figure 1 usatf.org with Red N                    | avigation Bar                 |                                                  |
|                                                               |                                                  |                               |                                                  |
| : <u>E</u> dit <u>V</u> iew Hi <u>s</u> tory <u>B</u> ookmark | s Jools Help                                     |                               | - 0                                              |
| e Edit View Higtory Bookmark                                  | s Jools Help                                     |                               |                                                  |
| Edit View Higtory Bookmark                                    | s Jools Help<br>X +<br>O A https://www.usatf.org | <u>ය</u>                      | - D<br>(전 10 11 11 11 11 11 11 11 11 11 11 11 11 |
| Edit View Higtory Bookmark                                    | s Jook Help<br>X +<br>O A https://www.usatf.org  | ත්<br>ක්                      | - □<br>⊘ 0 1 :<br>Q€                             |

Figure 2 usatf.org without Red Navigation Bar

If there is no red navigation bar (this in common on mobile devices, and on less than fullsized browser windows sized on desktops or laptops, then look towards the upper right of the screen for a blue circle with three horizontal white lines

Click the e icon, and a window with navigation links will appear.

The links in this window are the same as those that appear on the page with the red navigation bar.

| <u>File Edit View History Bookmarks Tools H</u> elp                               |   | -          | - |   | ×      |
|-----------------------------------------------------------------------------------|---|------------|---|---|--------|
| <code>↓,</code> <code>/ Home   USA Track &amp; Field × +</code>                   |   |            |   |   | $\sim$ |
| $\leftarrow$ $\rightarrow$ C $\textcircled{a}$ $\bigcirc$ A https://www.usatf.org | ☆ | ${\times}$ | 0 | ර | ≡      |
| <b>↓</b> USATF                                                                    |   |            |   |   | ×      |
| DISCIPLINES                                                                       |   |            |   |   |        |
| EVENTS                                                                            |   |            |   |   |        |
| PROGRAMS                                                                          |   |            |   |   |        |
| RESOURCES                                                                         |   |            |   |   |        |
| ASSOCIATIONS                                                                      |   |            |   |   |        |
| SAFE SPORT                                                                        |   |            |   |   |        |
| USATF PICK 'EM                                                                    |   |            |   |   |        |
| NEWS                                                                              |   |            |   |   |        |
| Membership                                                                        |   |            |   |   |        |
| Clubs                                                                             |   |            |   |   |        |
| Event Insurance / Sanctions                                                       |   |            |   |   |        |
| 🗹 Shop                                                                            |   |            |   |   |        |
| Watch                                                                             |   |            |   |   |        |
| USATF Connect Login                                                               |   |            |   |   |        |
| ± Welcome                                                                         |   |            |   |   |        |

Figure 3 usatf.org navigation window

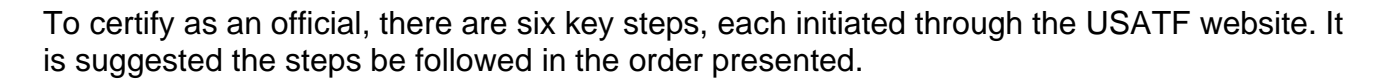

#### Become a Member of USATF

Go to usatf.org.

- Click on Membership on the red navigation bar (or the navigation window).
- In the center pane, find INDIVIDUAL ADULT MEMBERSHIP. Click the JOIN icon.
- Follow instructions to complete process.
- Be sure to make a note of your e-mail address used and the password you chose.

# Complete Background Check

Go to <u>usatf.org</u>.

- Click on USATF Connect Login on the red navigation bar (or the navigation window).
- Login using same email and password used when obtaining USATF membership.
- Click on the "current" box, then X out of the next box that comes up.
- Click on the drop down (down arrow "↓") to bring up a menu, click on Background Screening.
- Follow instructions on screen.

Note: Background screen may take 4-10 business days to complete. You can complete remaining steps while that is in process.

### Complete SafeSport Course On-line

Go to usatf.org.

- Click on USATF Connect Login on the red navigation bar (or in the box).
- Login using same email and password used when obtaining USATF membership.
- Click on the "current" box, then X out of the next box that comes up.
- Click on the drop down (down arrow "↓") to bring up a menu, click on Center for SafeSport Training.
- Follow instructions on screen.

Note: SafeSport training will take approximately 90 minutes.

### **Complete On-line Rules Review**

Hints:

- $\circ~$  USATF encourages officials to work together in a "study group".
- Print the rules review and answer questions on the paper copy. Once finished, complete the on-line rules review using the answers on the paper copy.

Completing the USATF Rules Review requires the USATF Competition Rules. The on-line rule book can be found at: <u>https://www.flipsnack.com/usatf/2020-usatf-competition-rules/full-view.html</u> (*Rules review is based on 2020 rules.*)

USATF Rules Review are at: <u>https://www.usatf.org/programs/officials/certification/rules-reviews-for-the-2021-2024-olympiad</u>

Select Basic Review - All Officials, All Disciplines

• Click on USATF Connect Login on the red navigation bar *Notes:* 

- Once complete, enter the answers in the electronic (On-Line) form.
- Alternatively, you may mail the paper copy to the USATFSC Certification Chair.

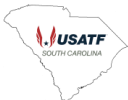

## Complete certification as an official

Go to <u>usatf.org</u>.

- Click on USATF Connect Login on the red navigation bar
- Login using same email and password used when obtaining USATF membership
- Click on the "current" box, then X out of the next box that comes up
- Click on the drop down (down arrow "↓") to bring up a menu, click on Officials Certification Status.
- Follow instructions on screen

### Complete an application, forward to the USATF SC certification chair

Go to: <u>usatf.org</u> → **PROGRAMS**→Officials→Certification→**NEW OFFICIALS APPLICATION** (<u>https://www.flipsnack.com/USATF/new-officials-certification-application-2021-2024/full-view.html</u>)

*Hint*: Click on the option to download the PDF.

Send completed application to the USATFSC Certification Chair.

- Electronically: officialscertification@southcarolina.usatf.org
- By Mail: Norman Venyah
  P.O. Box 85421, Lexington,SC 29073